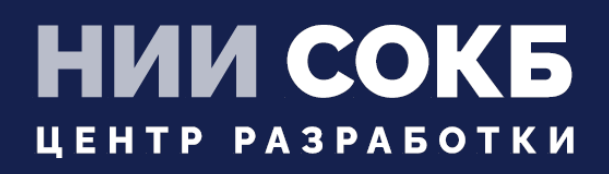

## КОМПЛЕКСНАЯ ЦИФРОВАЯ МУЛЬТИПЛАТФОРМА УПРАВЛЕНИЯ МОБИЛЬНЫМИ СРЕДСТВАМИ КОММУНИКАЦИЙ

РУКОВОДСТВО ПО УСТАНОВКЕ ЅСЕР

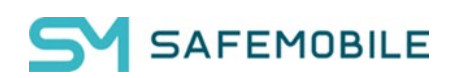

Москва

2024

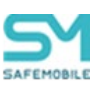

# Установка серверного компонента.

На ВМ, предназначенной для SCEP-сервера, при прохождении мастера первоначальной настройки setup.sh, следует выбрать:

заполнив Common Name своим значением.

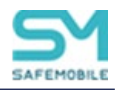

# Настройка в АРМ администратора

1. При использовании самоподписанных сертификатов на URL-ах сервера SafeMobile, в разделе

«Серверные сертификаты» следует загрузить https-сертификат, который будет проверяться Клиентом при обращении к серверу, на порт 8082.

|                         | -             |                                                |                                                |                             |                             |                                     |
|-------------------------|---------------|------------------------------------------------|------------------------------------------------|-----------------------------|-----------------------------|-------------------------------------|
| 😳 Добавить 🌘            | 🥥 Удалить     |                                                |                                                |                             |                             |                                     |
| Наименование            | Формат файла. | . Субъект                                      | Издатель                                       | Период действия, не позднее |                             |                                     |
| ca                      | PEM           | CN=Safephone Root CA                           | CN=Safephone Root CA                           | 10.11.2031 14:25:10         | Основное                    |                                     |
| scep                    | PEM           | CN=safemobile-PDC-CA,<br>DC=safemobile, DC=pro | CN=safemobile-PDC-CA,<br>DC=safemobile, DC=pro | 19.06.2032 10:27:46         |                             |                                     |
| CA<br>pdc.safemobile.ru | PEM           | CN=safemobile-PDC-CA,<br>DC=safemobile, DC=pro | CN=safemobile-PDC-CA,<br>DC=safemobile, DC=pro | 19.06.2032 10:27:46         | * Наименование              | SCEP_CERT                           |
| SCEP_CERT               | PEM           | CN=*.uemsm.ru                                  | CN=R3, O=Let's Encrypt, C=US                   | 28.08.2022 21:33:34         | Отпечаток сертификата       | 32 6c 83 eU b5 ab 6e ec 3b 32 ae 52 |
|                         |               |                                                |                                                |                             | Формат файла                | PEM                                 |
|                         |               |                                                |                                                |                             | X.509                       |                                     |
|                         |               |                                                |                                                |                             | Субъект                     | CN=*.uemsm.ru                       |
|                         |               |                                                |                                                |                             | Версия                      | 3                                   |
|                         |               |                                                |                                                |                             | Серийный номер              | 03 48 11 86 a7 2b 07 fa 96 56 9e c4 |
|                         |               |                                                |                                                |                             | Период действия, не ранее   | 2022-05-30 21:33:35                 |
|                         |               |                                                |                                                |                             | Период действия, не позднее | 2022-08-28 21:33:34                 |
|                         |               |                                                |                                                |                             | Издатель                    | CN=R3, O=Let's Encrypt, C=US        |
|                         |               |                                                |                                                |                             |                             |                                     |
|                         |               |                                                |                                                |                             | Пароль                      |                                     |
|                         |               |                                                |                                                |                             | Приватный ключ              |                                     |

Раздел «Серверные сертификаты»

2. При использовании самоподписанных сертификатов на URL-ах сервера SafeMobile, в разделе «Подключение к серверам» настроить URL подключения к SCEP-серверу и назначить ему ранее загруженный сертификат.

| Тип сервера 📥     | URL                       | Сертификаты |                       |
|-------------------|---------------------------|-------------|-----------------------|
| MDMServer         | https://t70.uemsm.ru:443  | ca          |                       |
| SCEPServer        | https://t70.uemsm.ru:8082 | SCEP_CERT   |                       |
| SocketServer      | t70.uemsm.ru:50070        | ca          | SCEPServer            |
| WinMDM Enrollment | https://10.17.7.70        |             |                       |
| WinMDM Management | https://10.17.7.70:8444   |             | * URL                 |
|                   |                           |             | Серверные сертификаты |
|                   |                           |             |                       |
|                   |                           |             |                       |
|                   |                           |             |                       |

Раздел «Подключение к серверам»

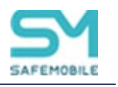

3. В разделе «Настройки SCEP» задать настройки для сервера. (см. «Настройки SCEP»)

4. При настройке профилей Wi-Fi следует использовать настройки SCEP, вместо клиентского сертификата (к 01.12 также Exchange аккаунта и VPN IKEv2 для iOS).

### Пример:

В разделе «Профили» создать профиль типа «Точка доступа WiFi 802.1X Android».

Заполнить своими значениями поля:

- Имя точки доступа
- Учетные данные (выбрать из списка).

### И назначить профиль на целевые устройства.

| Тип                                                                               | Точка доступа WiFi 802.1X Android                                                                                                    |  |  |
|-----------------------------------------------------------------------------------|----------------------------------------------------------------------------------------------------|--|--|
| * Наименование                                                                    | SNT-EAP                                                                                                    |  |  |
| Описание                                                                          |                                                                                                    |  |  |
|                                                                                   |                                                                                                    |  |  |
| Примечание                                                                        | Профиль работает на устройствах Samsung при наличии у монитор<br>а привилегий KNOX и Device Owner, либо KNOX и Device Admin. На<br>прочих устройствах необходимы привилегии Device Owner. С верси<br>и Android 11 при выборе типа безопасности - Enterprise, необходим |  |  |
| * Имя точки доступа (SSID)                                                        | SNT-EAP                                                                                                    |  |  |
| * Скрытая сеть                                                                    | Нет                                                                                                    |  |  |
| * Выполнить попытку автоматического подключения                                   | Да                                                                                                    |  |  |
| * Тип безопасности                                                                | Enterprise                                                                                                    |  |  |
| * Пароль                                                                          |                                                                                                    |  |  |
| * Тип ЕАР                                                                         | TLS                                                                                                    |  |  |
| <ul> <li>Учётные данные (клиентский сертификат или<br/>настройки SCEP)</li> </ul> | pdc.safemobile.pro                                                                                                    |  |  |
| Сертификат удостоверяющего центра WiFi сети                                       | Не задано                                                                                                    |  |  |
| Имя пользователя                                                                  | $\label{eq:constraint} $$ {\rm employee.exchange.emp_email_domain} } \$                                                                                                    |  |  |
| Пароль пользователя                                                               |                                                                                                    |  |  |
| * Вторая фаза аутентификации                                                      | Не задано 💌                                                                                                    |  |  |
| Псевдоним, используемый вместо имени пользователя в первой фазе PEAP              | Не задано                                                                                                    |  |  |

Создание профиля - тип «Точка доступа WiFi 802.1X Android»

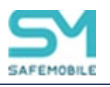

5. У Сотрудника должны быть заполнены поля:

- E-mail Домен
- E-mail Логин»

По этим данным происходит запрос сертификата в УЦ.

| Общие            |                |
|------------------|----------------|
|                  | 💾 Сохранить    |
| * Фамилия        | Иванов         |
| * Имя            | Иван           |
| Отчество         | Петрович       |
| Должность        |                |
| Домен            | safemobile.pro |
| Имя пользователя | user01         |
| E-mail           |                |
|                  |                |

Настройки сотрудника, в разделе «Сотрудники»

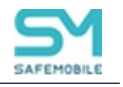

### Настройки SCEP

Раздел «Настройки SCEP» предназначен для учёта и распространения клиентских сертификатов с настраиваемыми параметрами посредством SCEP в соответствии с рисунком 2.123.

| 🔘 Добавить 😄 Удали                                    | The          |                                                                             |                                                                                                    | E                                                                                                    | Сохранить |
|-------------------------------------------------------|--------------|-----------------------------------------------------------------------------|----------------------------------------------------------------------------------------------------|----------------------------------------------------------------------------------------------------|-----------|
| Наименование                                          | Иня субъекта | Шаблон сертификата                                                          |                                                                                                    |                                                                                                    |           |
| Вилуск сертификатов для client идентификации клиентов |              | Для работы сервера SCEP должен быть установлен и настроен агент регистрации |                                                                                                    |                                                                                                    |           |
| ca.safemobile.pro                                     |              | user                                                                        |                                                                                                    |                                                                                                    |           |
| Title                                                 | X.500        | certificate_template                                                        | Настройки SCEP                                                                                                    |                                                                                                    |           |
| CA.sb.safe-mobile.ru                                  |              | user                                                                        |                                                                                                    |                                                                                                    |           |
| Scep Ha 45                                            |              | user                                                                        | паименование                                                                                                    | выпуск сертификатов для идентификации клиентов                                                                       |           |
| [nschukin] CA.sb.safe-<br>mobile.ru                   |              | user                                                                        | Имя субъекта. Если используется шаблон<br>сертификата, берущий данные субъекта из AD, поле<br>будет проигнорировано УЦ. | Пример: /{{distinguishedname}}/E={{mail}} или<br>/CN-user/OU-department/OU-root/DC-example/DC-com/E-user@example.com |           |
|                                                       |              |                                                                             | * Шаблон сертификата                                                                                                    | client                                                                                                    |           |
|                                                       |              |                                                                             | * Число попыток поллинга. Количество попыток                                                                            | 100                                                                                                    | 0         |
|                                                       |              |                                                                             | скачать выпущенный сертификат, которые<br>предпримет клиент, после отправки запроса на<br>получение сертификата         |                                                                                                    |           |
|                                                       |              |                                                                             | <ul> <li>Время между попытками поллинга (мин)</li> </ul>                                                                | 1                                                                                                    | ~         |
|                                                       |              |                                                                             | Алгоритм шифрования                                                                                                    | RSA                                                                                                    |           |
|                                                       |              |                                                                             | Challenge. Общий секрет сервера SCEP. Не нужен<br>если используется встроенный сервер.                                  |                                                                                                    |           |
|                                                       |              |                                                                             | Назначение ключа                                                                                                    | Любое                                                                                                    | *         |
|                                                       |              |                                                                             | Размер ключа. Значение 4096 поддерживается в<br>версиях: ЮЅ не ниже 14.0, Android не ниже 11.0                          | 2048                                                                                                    | ~         |
|                                                       |              |                                                                             | Альтернативное имя субъекта Если использу                                                                               | ется шаблон сертификата, берущий данные субъекта из АD, поле будет проигнорировано УЦ                                | _         |
|                                                       |              |                                                                             | Список Email agpecos (RFC 822). Пример: {{mail}}<br>или user@example.com                                                | Введите значение и нажните добавить                                                                                  | 0         |
|                                                       |              |                                                                             | Список UPN. Пример: {{userPrincipalName}} или<br>user@example.com                                                       | Введите значение и нажните добавить                                                                                  | •         |
|                                                       |              |                                                                             | Список DNS имен. Пример: user.domain.ru                                                                                 | Введите значение и нажните добавить                                                                                  | •         |
|                                                       |              |                                                                             | Список URI. Пример: https://user.domain.ru/uri                                                                          | Введите значение и нажиите добавить                                                                                  | •         |
|                                                       |              |                                                                             | Подключение к серверу SCEP                                                                                              |                                                                                                    |           |
|                                                       |              |                                                                             | * Подключения к серверам                                                                                                | SCEPServer                                                                                                    | ~         |
| 14 4 Страница 1                                       | w51 > >  ⊉   | Отображение 1 - 6 из 6 40 🗸                                                 | Подключение к серверу Удостоверяющег                                                                                    | то Центра AD                                                                                                    | _         |

### Окно «Настройки SCEP»

В таблице с перечнем сертификатов отображаются следующие столбцы:

- Наименование наименование сертификата (по умолчанию, отображается в таблице);
- Имя субъекта формат сертификата (по умолчанию, отображается в таблице);
- Шаблон сертификата шаблон используемого сертификата (по умолчанию, отображается в таблице).

•

В правой части рабочего экрана отображаются настройки, выбранной в таблице настройки SCEP и состоят из следующих полей данных:

- Настройки SCEP:
  - Наименование наименование настройки;
  - Имя субъекта. Если используется шаблон сертификата, берущий данные субъекта из AD, поле будет проигнорировано УЦ.

- Это отличительное имя (DN), содержащее идентифицирующую информацию об объекте, которому выдан сертификат. Имя субъекта может быть создано из стандартных компонентов каталога LDAP, таких как общие имена и организационные подразделения. Эти компоненты

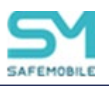

определены в X.500. Поле не заполняется, если данные пользователя берутся из AD (см. примечание).

Пример:

/CN=user/OU=department/OU=root/DC=example/DC=com/E=user@example .com.

В имени субъекта могут быть использованы следующие подстановки:

1. /{{distinguishedname}} - специальная подстановка (начинается с "/"), которую нужно использовать чтобы подставить полное имя пользователя.

2. {{mail}} - подстановка адреса электронной почты.

Пример использования подстановок:

/{{distinguishedname}}/E={{mail}};

- Шаблон сертификата шаблон сертификата, по которому будут выпускаться сертификаты для устройств (должен быть заранее создать в AD);
- Число попыток поллинга. Количество попыток скачать выпущенный сертификат, которые предпримет клиент, после отправки запроса на получение сертификата. В зависимости от настроек, УЦ может выписывать сертификат не сразу, а после подтверждения администратором УЦ;
- Время между попытками поллинга (мин) интервал времени между обращениями монитора за готовым сертификатом;
- о Алгоритм шифрования RSA (всегда);
- Challenge. Общий секрет сервера SCEP. Не нужен если используется встроенный сервер;
- о Назначение ключа доступны значения:
  - Шифрование, Подпись, Любое;
- Размер ключа. Значение 4096 поддерживается в версиях: iOS не ниже 14.0, Android не ниже 11.0;
- Альтернативное имя субъекта:
  - Список Email адресов (RFC 822). Пример: {{mail}} или user@example.com
     один и более email адресов (не заполняется, если данные пользователя берутся из AD (см. примечание);
  - о Список UPN. Пример: {{userPrincipalName}} или user@example.com-

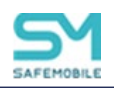

один и более UserPrincipalName (не заполняется, если данные пользователя берутся из AD (см. примечание);

- Список DNS имен. Пример: user.domain.ru– один и более DNS (не заполняется, если данные пользователя берутся из AD (см. примечание);
- Список URI. Пример: https://user.domain.ru/uri один и более Uniform Resource Identifier (не заполняется, если данные пользователя берутся из AD (см. примечание));
- Подключение к серверу SCEP:
  - о Подключения к серверам выбор из списка серверов SCEP;
- Подключение к серверу Удостоверяющего Центр AD:
  - о URL корпоративного УЦ адрес расположения корпоративного УЦ;
  - Период запросов к УЦ (мин) задается в минутах.

### Примечание.

- В свойствах «шаблона сертификата» в УЦ должен быть указан источник данных пользователя: AD или запрос сертификата. Если в шаблоне указано, что брать данные следует из AD, то все, что введено в полях SN и SAN игнорируется и берется из AD. Если же указано брать из запроса сертификата, то нужно, чтобы в запросе было заполнено хотя бы одно из полей: SN или SAN иначе УЦ вернет ошибку создания сертификата.
- В поле «Имя субъекта» и полях блока «Альтернативное имя субъекта» допускается использование всех подстановок, указанных в «Руководстве администратора» 2.6.8.2 Настройка параметров профиля.

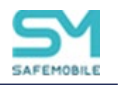

## Добавление новой настройки SCEP

- 1. Перейти в раздел «Настройки SCEP»
- 2. Нажать кнопку «Добавить» в панели инструментов верхней части окна. Затем заполнить форму в правой части окна.

|                                                                                                    |                                                                                                    | E compe                                                            |
|----------------------------------------------------------------------------------------------------|----------------------------------------------------------------------------------------------------|--------------------------------------------------------------------|
| астройки SCEP                                                                                                    |                                                                                                    |                                                                    |
| Наименование                                                                                                    |                                                                                                    |                                                                    |
|                                                                                                    |                                                                                                    |                                                                    |
| імя субъекта. Если используется шаблон<br>ертификата, берущий данные субъекта из AD, поле<br>удет проигнорировано УЦ.                                                                                                    | Пример: /{{distinguishedname}}/E={{mall} или<br>/CN=user/OU=department/OU=root/DC=example/DC=com/E=user@example.com                                                                                                    |                                                                    |
| Шаблон сертификата                                                                                                    |                                                                                                    |                                                                    |
| Число попыток поллинга. Количество попыток<br>качать выпущенный сертификат, которые<br>редпримет клиент, после отправки запроса на                                                                                                    |                                                                                                    | \$                                                                 |
| олучение сертификата                                                                                                    |                                                                                                    |                                                                    |
| Время между попытками поллинга (мин)                                                                                                    |                                                                                                    |                                                                    |
| лгоритм шифрования                                                                                                    | RSA                                                                                                    |                                                                    |
| hallenge. Общий секрет сервера SCEP. Не нужен<br>сли используется встроенный сервер.                                                                                                    |                                                                                                    |                                                                    |
| азначение ключа                                                                                                    | Любое                                                                                                    | ¥                                                                  |
|                                                                                                    |                                                                                                    |                                                                    |
| азмер ключа. Значение 4096 поддерживается в<br>ерсиях: ЮS не ниже 14.0, Android не ниже 11.0<br>Ильтернативное имя субъекта Если исполь                                                                                                    | 1024<br>зуется шаблон сертификата, берущий данные субъекта из AD, поле будет проигнорировано У                                                                                                    | <u>~</u><br>/ц                                                     |
| азмер ключа. Значение 4096 поддерживается в<br>ерсиях: ЮS не ниже 14.0, Android не ниже 11.0<br><b>ИЛЬТЕРНАТИВНОЕ ИМЯ СУбъекта</b> Если исполь<br>писок Email адресов (RFC 822). Пример: {{mail}}<br>nu user@example.com                                                                                                    | 1024<br>зуется шаблон сертификата, берущий данные субъекта из AD, поле будет проигнорировано 3<br>Введите значение и нажмите добавить                                                                                                    | <u>~</u><br>и<br>©                                                 |
| азмер ключа. Значение 4096 поддерживается в<br>ерсиях: IOS не ниже 14.0, Android не ниже 11.0<br><b>ИЛЬТЕРНАТИВНОЕ ИМЯ СУбъекта</b> Если исполь:<br>лисок Email aдресов (RFC 822). Пример: {{mail}}<br>ли user@example.com<br>писок UPN. Пример: {{userPrincipalName}} или<br>se@example.com                                                                                                    | 1024<br>зуется шаблон сертификата, берущий данные субъекта из AD, поле будет проигнорировано 3<br>Введите значение и нажмите добавить<br>Введите значение и нажмите добавить                                                                                                    | ч<br>ц<br>©                                                        |
| азмер ключа. Значение 4096 поддерживается в<br>ерсиях: ЮS не ниже 14.0, Android не ниже 11.0<br><b>Ильтернативное имя субъекта</b> Если исполь<br>лисок Email адресов (RFC 822). Пример: {{mail}}<br>ли user@example.com<br>лисок UPN. Пример: {{userPrincipalName}} или<br>ser@example.com<br>лисок DNS имен. Пример: user.domain.ru                                                                                                    | 1024<br>зуется шаблон сертификата, берущий данные субъекта из AD, поле будет проигнорировано У<br>Введите значение и нажмите добавить<br>Введите значение и нажмите добавить<br>Введите значение и нажмите добавить                                                                                                    | ́ц<br>©<br>©                                                       |
| азмер ключа. Значение 4096 поддерживается в<br>ерсиях: ЮS не ниже 14.0, Android не ниже 11.0<br>Кльтернативное имя субъекта Если исполь<br>ли исве Email адресов (RFC 822). Пример: {{mail}}<br>ли исве @example.com<br>ли исве @example.com<br>лисок DPN. Пример: {{userPrincipalName}} или<br>se@example.com<br>лисок DNS имен. Пример: user.domain.ru<br>лисок URI. Пример: https://user.domain.ru/uri                                                                                                    | 1024<br>зуется шаблон сертификата, берущий данные субъекта из AD, поле будет проигнорировано 3<br>Введите значение и нажмите добавить<br>Введите значение и нажмите добавить<br>Введите значение и нажмите добавить<br>Введите значение и нажмите добавить                                                                                                    | ч<br>•<br>•<br>•<br>•<br>•<br>•<br>•                               |
| азмер ключа. Значение 4096 поддерживается в<br>ерсиях: ЮS не ниже 14.0, Android не ниже 11.0<br>Ильтернативное имя субъекта Если исполь<br>ли изет@example.com<br>Глисок UPN. Пример: {{mail}}<br>ли изет@example.com<br>Глисок UPN. Пример: {userPrincipalName}} или<br>ser@example.com<br>Глисок URI. Пример: https://user.domain.ru<br>глисок URI. Пример: https://user.domain.ru/uri<br>Юдключение к серверу SCEP                                                                                                    | 1024<br>зуется шаблон сертификата, берущий данные субъекта из AD, поле будет проигнорировано 3<br>Введите значение и нажмите добавить<br>Введите значение и нажмите добавить<br>Введите значение и нажмите добавить<br>Введите значение и нажмите добавить                                                                                                    | ч<br>•<br>•<br>•<br>•<br>•<br>•                                    |
| азмер ключа. Значение 4096 поддерживается в<br>ерсиях: ЮS не ниже 14.0, Android не ниже 11.0<br><b>Ильтернативное имя субъекта</b> Если исполь:<br>писок Email адресов (RFC 822). Пример: {{mail}}<br>ли user@example.com<br>лисок UPN. Пример: {userPrincipalName}} или<br>se@example.com<br>лисок URI. Пример: tuser.domain.ru<br>писок URI. Пример: https://user.domain.ru/uri<br><b>Iодключение к серверу SCEP</b><br>Подключения к серверам                                                                                                    | 1024<br>зуется шаблон сертификата, берущий данные субъекта из AD, поле будет проигнорировано 3<br>Введите значение и нажмите добавить<br>Введите значение и нажмите добавить<br>Введите значение и нажмите добавить<br>Введите значение и нажмите добавить<br>Введите значение и нажмите добавить                                                                                                    | ц<br>©<br>©<br>©                                                   |
| азмер ключа. Значение 4096 поддерживается в<br>ерсиях: ЮS не ниже 14.0, Android не ниже 11.0<br><b>Ильтернативное имя субъекта</b> Если исполь:<br>лисок Email адресов (RFC 822). Пример: {{mail}}<br>ли user@example.com<br>лисок UNI. Пример: {userPrincipalName}} или<br>se@example.com<br>лисок UNS имен. Пример: user.domain.ru<br>лисок URI. Пример: https://user.domain.ru/uri<br><b>Іодключение к серверу SCEP</b><br>Подключения к серверам<br><b>Іодключение к серверу Удостоверяюще</b>                                                                                                    | 1024<br>зуется шаблон сертификата, берущий данные субъекта из AD, поле будет проигнорировано 3<br>Введите значение и нажмите добавить<br>Введите значение и нажмите добавить<br>Введите значение и нажмите добавить<br>Введите значение и нажмите добавить<br>Введите значение и нажмите добавить<br>Введите значение и нажмите добавить<br>Введите значение и с сервером                                                                                                    |                                                                    |
| азмер ключа. Значение 4096 поддерживается в<br>ерсиях: ЮS не ниже 14.0, Android не ниже 11.0<br>Ильтернативное имя субъекта Если исполь<br>ли изет@example.com<br>ли изет@example.com<br>слиск UPN. Пример: {(userPrincipalName}) или<br>вет@example.com<br>лисок DNS имен. Пример: user.domain.ru<br>лисок URI. Пример: https://user.domain.ru/uri<br>Юдключение к серверу SCEP<br>Подключение к серверу Удостоверяющи<br>URL корпоративного УЦ                                                                                                    | 1024         зуется шаблон сертификата, берущий данные субъекта из AD, поле будет проигнорировано 3         Введите значение и нажмите добавить         Введите значение и нажмите добавить         Введите значение и нажмите добавить         Введите значение и нажмите добавить         Введите значение и нажмите добавить         Введите значение и нажмите добавить         Введите значение и нажмите добавить         Введите значение и нажмите добавить         Введите значение и нажмите добавить         Введите значение и нажмите добавить         Введите значение и нажмите добавить         Введите значение и нажмите добавить         Введите значение и нажмите добавить         Введите значение и нажмите добавить         Выберите соединение с сервером         его Центра AD         Домен/название удостовеояющего центра | ц<br>Ф<br>Ф<br>Ф<br>Ф<br>Ф<br>Ф<br>Ф<br>Ф<br>Ф<br>Ф<br>Ф<br>Ф<br>Ф |
| азмер ключа. Значение 4096 поддерживается в<br>ерсиях: IOS не ниже 14.0, Android не ниже 11.0<br>ильтернативное имя субъекта Если исполь<br>писок Email адресов (RFC 822). Пример: {{mail}}<br>ли user@example.com<br>писок URI. Пример: {{userPrincipalName}} или<br>ве@example.com<br>писок URI. Пример: https://user.domain.ru<br>писок URI. Пример: https://user.domain.ru<br>писок URI. Пример: https://user.domain.ru<br>писок URI. Пример: https://user.domain.ru<br>писок URI. Пример: https://user.domain.ru<br>иодключение к серверу SCEP<br>Подключение к серверу Удостоверяюще<br>URL корпоративного УЦ<br>Пакиа завление и Ц (иж) | 1024         зуется шаблон сертификата, берущий данные субъекта из AD, поле будет проигнорировано 3         Введите значение и нажмите добавить         Введите значение и нажмите добавить         Введите значение и нажмите добавить         Введите значение и нажмите добавить         Введите значение и нажмите добавить         Введите значение и нажмите добавить         Введите значение и нажмите добавить         Введите значение и нажмите добавить         Введите значение и нажмите добавить         Введите значение и нажмите добавить         Введите значение и нажмите добавить         Введите значение и нажмите добавить         Введите значение и нажмите добавить         Введите значение и нажмите добавить         Выберите соединение с сервером                                                                     | ц<br>©<br>©<br>©<br>У                                              |

### Форма с настройками SCEP

3. После заполнения формы нажать кнопку «Сохранить» и новые настройки SCEP отобразится в таблице.

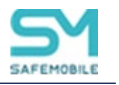

## Подготовка компьютера для агента регистрации

Регистрационный агент представляет собой Windows сервис, который должен устанавливаться на компьютер с OC Windows в инфраструктуре заказчика.

Ссылка на дистрибутив агента регистрации: https://safemobile.store/android/scep/scep.zip

Инсталляция «Агента регистрации» выполняется пользователем с правами доменного администратора, а не локального т.к. локальный администратор не может создавать запросы на сертификат в доменном УЦ. Администратор должен принадлежать тому же домену, что и компьютер, на который устанавливается агент.

Для инсталляции Агента регистрации необходимо выполнить следующие действия:

- 1. Установка Агента регистрации должна производиться на компьютер, включенный в тот же домен, что и сервер СА.
- 2. Все действия должны выполняться от имени доменного администратора.
- 3. Скачать и установить пакет .NET Framework 4.7.2, если данный пакет еще не был установлен.
- 4. Скачать и установить Агент регистрации. Файл **«SafeMobileEnrollmentAgentSetup.msi»** входит в комплект ПО для установки «UEM SafeMobile» по требованию заказчика.
- 5. Создать доменного пользователя, от имени которого будет запускаться служба Агента регистрации. Созданный пользователь должен иметь полномочия интерактивного входа.
- 6. Добавить пользователя в группу **CERTSVC\_DCOM\_ACCESS** или Certificate Service DCOM Access, на контролере домена или на любом компьютере домена с установленным RSAT.
- На компьютере с установленным Агентом регистрации следует выполнить следующие действия:
  - Запустить оснастку Services (mmc.exe services.msc).
  - В параметрах службы агента регистрации **SafeMobile EnrollmentSrv** настроить вход в систему от имени созданного пользователя.
- В каталоге установки агента регистрации (обычно C:\Program Files (x86)\NIISOKB\SafeMobile Enrollment Agent) настроить параметры подключения к СА и БД в файле conf.yml:

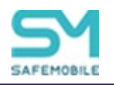

# SafeMobile database connection settings

ca:

pdc.safemobile.pro\safemobile-PDC-CA

enrollmentTemplate: EnrollmentAgent #template certificate for

enrollment agent. Default EnrollmentAgent

db:

type: postgresql

user: sphone

password: 111

host: 10.11.12.1

port: 5432

name: sphone # "database name" for posgresql

#### Примечание.

В примере конфигурационного файла указан шаблон по умолчанию – EnrollmentAgent. Если в организации используется другой шаблон, то в **conf.yml** следует указать "Имя шаблона" ("Template name"), а не "Отображаемое имя шаблона" ("Template display name").

- Адрес удостоверяющего центра можно посмотреть в файле
   C:\Windows\System32\certsrv\certdat.inc (переменная sServerConfig) на сервере CA.
- 10. На сервере СА в оснастке mmc Component Services выбрать свойства компонента: Console root -> Component Services -> Computers -> My computer -> DCOM config -> CertSrv request. В закладке Security в свойствах Launch and Activation permissions выбрать Customize -> Edit. Убедится, что доменной группе CERTSVC\_DCOM\_ACCESS или Certificate Service DCOM Access разрешены права: Remote Launch и Remote Activation. Для свойства Access Permissions группе CERTSVC\_DCOM\_ACCESS или Certificate Service DCOM Access разрешены права: Remote Launch и Remote Activation. Для свойства Access Permissions группе CERTSVC\_DCOM\_ACCESS или Certificate Service DCOM Access должны быть разрешены права Remote Access.
- 11. На сервере СА в оснастке **mmc Certificate Templates** выбрать шаблон **Enrollment Agent** в закладке **Security** задать для пользователя службы агента регистрации разрешения: **Read** и **Enroll**.

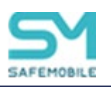

12. На сервере СА в оснастке **mmc Certification Authority** в каталог **Certificate Templates** добавить шаблон **Enrollment agent**, если еще не добавлен.

Проверить доступность СА можно следующим образом:

- Запустить интерпретатор командной строки от имени созданного пользователя. Например, **runas /user:имя пользователя@домен cmd.**
- В командном интерпретаторе набрать: certutil -ping -config "<Адрес удостоверяющего центра>".
- Если настройки выполнены правильно, то будет результат: CertUtil: -ping command completed successfully.
- 13. На компьютере агента регистрации запустить сервис SafeMobileEnrollmentSrv.
- 14. Перейти в системный журнал событий компьютера агента регистрации и убедиться, что в ветке: Event viewer -> Windows Logs -> Application нет событий ошибок от источника SafeMobile Enrollment Agent

# Взаимодействие SCEP клиента и сервера

- Клиент запрашивает у сервера SCEP "сертификат CA". Этот сертификат используется для защиты ключей шифрования CSR внутри SCEP запросов (см. ниже). Поскольку наш сервер SCEP расшифровывает запросы, то "сертификат CA" (в терминах протокола SCEP) – это сертификат сервера SCEP. Это специальный, практически вечный сертификат, который лежит на сервере SCEP. Использование срочных сертификатов или сертификатов внешних УЦ в качестве "сертификата CA" на сервере SCEP не предусматривается.
- Клиент может проверить хэш сертификата СА. В структуре профиля SCEP для iOS для этого есть поле CAFingerprint. Мы этой возможностью не пользуемся, потому что мы сами отправляем устройству сертификат нашего сервера. Если клиент по каким-то причинам получит другой сертификат, наш сервер SCEP просто не сможет расшифровать его запрос.
- 3. Клиент генерирует ключевую пару и CSR.
- 4. Клиент формирует SCEP запрос. Клиент подписывает тело SCEP запроса:
  - Сертификатом из CSR, если запрашивается новый сертификат.

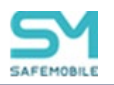

- Действующим сертификатом, если запрашивается новый сертификат, когда текущий ещё действует (перевыпуск сертификата
- 5. Внутри тела SCEP запроса передаётся зашифрованный блок данных, в котором передаётся CSR вместе с challenge. Также внутри тела SCEP запроса передаётся ключ для расшифровки зашифрованного блока данных. Этот ключ зашифрован публичным ключом из "сертификата CA" (в нашем случае – сертификатом сервера SCEP).
- 6. Сервер в ответ на запрос клиента может вернуть один из трёх ответов:
  - Reject. Ошибка:
    - Неправильный размер ключа. Ошибку может вернуть СА, если размер в запросе не соответствует размеру в шаблоне.
    - Неправильный challenge. Ошибку возвращает сервер SCEP, если запрос пришёл с challenge, который ему неизвестен. Это событие не пишется в БД. Его актуально передавать в syslog.
    - СА не может проверить запрос. В оригинале The CA could not validate the request. Скорее всего возвращается сервером SCEP, если ему пришёл не SCEP запрос.
    - SCEP запрос подписан сертификатом, которому СА не доверяет. Ошибка возникает, если старый сертификат клиента отозван, клиент об этом ещё не знает, формирует запрос на перевыпуск сертификата и подписывает его старым (уже отозванным) сертификатом.
    - СА не может авторизовать атрибуты запроса. Например, доменного пользователя заблокировали или отключили.
  - **Pending**. Сертификат ещё не выпущен. Для клиента этот ответ означает, что нужно подождать и обратиться к серверу повторно через время поллинга.
  - **Success**. Сертификат выпущен. В этом случае сертификат возвращается в теле ответа на SCEP запрос.
- 7. Если сертификат сервера SCEP истекает, в протоколе заложена возможность выпуска shadow сертификата. Срок действия shadow сертификата начинается с момента истечения текущего сертификата. Клиенты могут использовать shadow сертификат для генерации новых клиентских сертификатов, которые можно будет использовать, когда shadow сертификат станет основным. Для нас это не актуально, потому что сертификат сервера SCEP (сертификат "CA") у нас условно вечный.

## Особенности реализации в SafeMobile

1. SCEP запросы формируются мобильными устройствами iOS и Android. Приватный ключ,

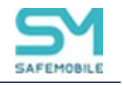

относящийся к CSR и сертификату, не покидает мобильное устройство.

- SCEP сервер принимает и расшифровывает SCEP запросы, после чего сохраняет CSR в базу данных. Далее регистрационный агент во внутренней сети выгружает CSR и обращается в CA по DCOM. Инфраструктура заказчика не знает ничего про наш SCEP. Для неё весь процесс выглядит как выпуск сертификатов сервисной учётной записью по DCOM.
- Для авторизации при обращении к серверу SCEP используются случайные challenge.
   SafeMobile генерирует для каждого устройства случайный уникальный 128-битный challenge.

# Список подстановок

В качестве значений строковых параметров можно использовать подстановки.

Подстановки – строки специального вида, вместо которых перед применением подставляются персонифицированные данные.

В каждом строковом параметре допускается использование одной или нескольких подстановок.

Ключ подстановки в тексте должен начинаться с префикса "{{" без кавычек, а заканчиваться постфиксом "}}" без кавычек.

Например, для того чтобы значение параметра содержало домен\логин пользователя, нужно указать следующую строку:

{{employee.exchange.emp\_email\_domain}}\{{employee.exchange.emp\_email\_login}}

### Список ключей подстановок:

- {{employee.surname}} фамилия сотрудника.
- {{employee.name}} имя сотрудника.
- {{employee.patronymic}} отчество сотрудника.
- {{employee.exchange.emp\_email}} email сотрудника.
- {{employee.exchange.emp\_email\_login}} логин сотрудника.
- {{employee.exchange.emp\_email\_domain}} домен сотрудника.
- {{noncompliance\_rule.name}} наименование правила несоответствия.
- Импортированные атрибуты из AD:
  - o {{userPrincipalName}}
  - {{sAMAccountName}}
  - o {{displayName}}
  - {{mail}}
  - {{title}}
  - o {{company}}

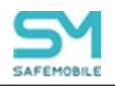

- **{{sn}}**
- o {{givenName}}
- o {{middleName}}
- o {{objectGuid}}

## Примечание.

- Подстановки могут быть использованы только в полях ввода типа «Строка» или «Массив строк». В настройках SCEP, подстановки могут быть использованы в следующих полях данных:
  - о Имя субъекта
  - о Email адрес (RFC 822)
  - o UPN
  - о DNS имя
  - о URI имя
- При отсутствии значения подстановки в необязательном для заполнения поле ввода, подстановка заменяется на пустую строку удаляется поля ввода, после чего поле ввода обрабатывается как валидное.

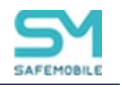

# Известные проблемы и способы их решения

### Ошибка: Enrollment Agent certificate not found

Проблема возникает, когда из хранилища сертификатов удаляют еще действующий сертификат агента регистрации.

### Решение:

При появлении ошибки Enrollment Agent certificate not found необходимо выполнить действия:

1. На компьютере, на котором располагается «Регистрационный агент» (далее РА), найти в реестре ветку:

Искать нужно по названию папки SafePhone Enrollment Agent.

- 2. В этой ветке удалить все подкаталоги.
- 3. Сделать рестарт РА, после чего РА заново запросит сертификаты.
- 4. Если ошибка воспроизведется прислать нам содержимое этой ветки реестра.

### Ошибка: CertUtil: Сервер RPC недоступен

В процессе <u>настройки агента регистрации</u>, при выполнении проверки (шаг 12): *«в командном интерпретаторе набрать: certutil -ping -config "<Адрес удостоверяющего центра>"»* - на некоторых версиях Microsoft Windows Server может встретиться ошибка недоступности сервера RPC:

Сервер недоступен: Сервер RPC недоступен. 0x800706ba (WIN32: 1722 RPC\_S\_SERVER\_UNAVAILABLE) -- (156ms)

CertUtil: -ping команда НЕ ВЫПОЛНЕНА: 0x800706ba (WIN32: 1722 RPC\_S\_SERVER\_UNAVAILABLE)

### CertUtil: Сервер RPC недоступен.

Решение:

Добавьте пользователя, от имени которого будет запускаться служба Агента регистрации в доменную группу (builtin) "Пользователи DCOM". После добавления повторите проверку.